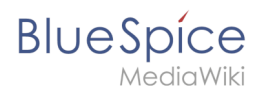

# VisualEditor

Der visuelle Editor von BlueSpice basiert auf der MediaWiki-Erweiterung VisualEditor. Mit diesem ausgeklügelten Editor lassen sich Seiten schnell und übersichtlich mit den verschiedensten Inhalten füllen.

## Inhaltsverzeichnis

| 1 Was ist VisualEditor?                                 | 2 |
|---------------------------------------------------------|---|
| 2 Textbearbeitung                                       | 2 |
| 3 Externe Inhalte einfügen                              | 3 |
| 4 Typisch Wiki!                                         | 3 |
| 5 MediaWiki Referenz                                    | 4 |
| 6 Funktionen                                            | 4 |
| 6.1 Textformatierung                                    | 4 |
| 6.2 Einfügen spezieller Inhalte                         | 5 |
| 6.3 Seitenoptionen                                      | 6 |
| 7 Troubleshooting: Visuelle Bearbeitung ist deaktiviert | 8 |

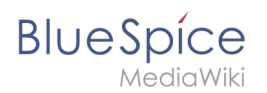

### Was ist VisualEditor?

Beim Erstellen oder Bearbeiten einer Seite ist man gleich im visuellen Bearbeitungsmodus. Wer mit der Codesprache von MediaWiki ("Wikitext") vertraut ist und entsprechend im Quelltext der Seite arbeiten möchte, kann über die Funktion "Editor wechseln" bequem umschalten:

Der visuelle Editor ist für die Bearbeitung von Wikiseiten optimiert. Wichtige Funktionen sind:

- Seitenstrukturierung und einheitliche Textformatierung
- Sonderformatierungen (Tabellen, Formeln, Fußnoten, ...)
- Einfügen von Spezialinhalten (Dateien/Medien, Links, Diagramme, Magische Wörter)
- Einstellung der Seitenoptionen

#### Textbearbeitung

Typische Textformatierungen wie **fett**, *kursiv*, oder Textfarbe sind bereits während der Texteingabe möglich. Wenn Sie mit der Maus Text formatieren, sehen Sie im Anschluß ein Minimenü mit den wichtigsten Formatierungselementen. Mit einem Klick kann die gewünschte Formatierung ausgewählt werden. Dies ist besonders schnell, wenn man zum Beispiel die Textfarbe ändern will:

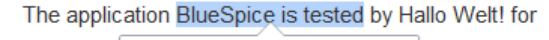

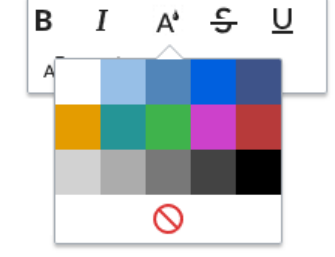

Das Minimenü erscheint nur im Textfluß, nicht wenn ein ganzer Absatz markiert ist. Beachten Sie daher z.B. bei Aufzählungspunkten, dass Sie nur den Text selbst auswählen und nicht die ganze Zeile. Ansonsten wird die Absatzformatierung "hinter den Kulissen" mit ausgewählt und das Minimenü erscheint daher nicht.

| <i>*</i> ~                |  |  |
|---------------------------|--|--|
| • Visuelle Bearbeitung    |  |  |
| [[]] Quelltextbearbeitung |  |  |
| Ioduswechsel              |  |  |

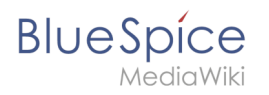

Wenn Sie mehrere Formatierungen gleichzeitig anwenden wollen, geht das über Tastaturkürzel oft am schnellsten. Um Text zum Beispiel fett und kursiv anzuzeigen, markieren Sie den Text und drücken Sie die Tastenkombinationen Strg+b (für das Englische "**bold**") und Strg+i (für "*italics*"). Auch ein Link lässt sich schnell über Strg+k einfügen. Ein erneutes Drücken von Strg+b hebt den Fettdruck wieder auf. Mehrere Formatierungen lassen sich nach der Textauswahl über Strg+M kombiniert entfernen.

Alle Editor Funktionen, für die es Tastaturkürzel gibt, sind entsprechend gekennzeichnet.

**Hinweis:** Eine komplette Liste der Tastaturkürzel finden Sie unter "Tastaturkürzel" im Hilfemenü des Visual Editors (dem Fragezeichen-Menüpunkt).

#### Externe Inhalte einfügen

Viele typische Seitenelemente wie Bilder, Dateien und Tabellen können Sie über das "Einfügen" Menü in Ihre Seite einbinden.

Wenn Sie mehr zum Einfügen dieser Elemente erfahren möchten, öffnen Sie die entsprechende Hilfeseite:

- Bilder
- Dateien (PDF, xls, doc, ...)
- Tabellen
- Vorlagen

#### **Typisch Wiki!**

Einige Funktionen im Menü "Einfügen" sind aus der traditionellen Textverarbeitung wenig bekannt, sind aber ganz typisch für die Arbeit mit einem Wiki. Daher werden Sie hier kurz vorgestellt. Tiefer eintauchen können Sie auf den jeweiligen Einzelseiten:

- **Kommentar:** Fügen Sie Kommentare in die Seite ein. Diese sind nur im Quelltext sichtbar.
- **Magisches Wort:** Wiki Funktionen wie Unterschrift, Wörterzähler, Kategorienbaum oder sogar Prozessdiagramme mit draw.io lassen sich als "magisches Wort" integrieren.
- **Deine Unterschrift:** Funktioniert nur auf Seiten, die Unterschriften erlauben. Seiten im Namensraum "Seiten" gehören nicht dazu.
- Galerie: Eine schlichte Bildergalerie kann so manchen Prozessablauf sinnvoll unterstützen.
- **Codeblock:** Programmiercode wird hier sauber in Codeblocks formatiert dargestellt, optional mit Zeilenangaben.
- Einzelnachweisliste:
- Chemische Formel:
- Math Formel: Es öffnet sich ein Editor zum Eingeben einer mathematischen Formel. Mehr Info auf MediaWiki

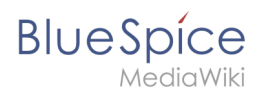

### MediaWiki Referenz

Da der visuelle Editor eine Standard MediaWiki Erweiterung ist, können Sie auch eine komplette Dokumentation der Funktionalität auf MediaWiki lesen.

Hier im BlueSpice Helpdesk geben wir daher nur kurze Hinweise und Tipps zur Nutzung des Editors.

#### Funktionen

Im BlueSpice Editor stehen folgende Optionen zur Verfügung:

#### Textformatierung

| Textformatierung               |                                                                                                    |  |
|--------------------------------|----------------------------------------------------------------------------------------------------|--|
| Undo-Funktion                  | Linker Pfeil: Letzte Aktion rückgängig machen (ausgegraut: es gibt noch keine<br>letzte Aktion)<br>Rechter Pfeil: Letzte Aktion wiederherstellen (ausgegraut: es gibt noch<br>nichts zum Wiederherstellen)                                                                                                    |  |
| Absatzformatierung<br>Absatz 🗸 | Hier kann Text als Überschrift oder bestimmter Absatztyp definiert werden.<br><i>Hinweis:</i> Wenn Sie in einer Tabelle arbeiten, ändern sich die Optionen<br>entsprechend (Inhaltszelle und Überschriftszelle):                                                                                                    |  |
| Zeichenformatierung            | <ul> <li>Falls vor dem Klicken auf das "<i>A</i>" und auf eine Schaltfläche kein Text ausgewählt worden ist, wird der Text ab der aktuellen Position des Cursors entsprechend formatiert.</li> <li>(Mehr Info auf MediaWiki)</li> </ul>                                                                                                    |  |
| Hyperlink einfügen             | <ul> <li>Wenn kein Text ausgewählt wurde, bevor der Hyperlink Dialog geöffnet wurde, wird der Link mit einer Nummer generiert:</li> <li>[1] Um die Hyperlink-Beschreibung nachträglich zu ändern, klicken Sie einfach auf den Link, um das Bearbeitungsmenü zu öffnen. In einer Tabelle müssen Sie eventuell erst auf die Zelle doppelklicken und dann noch einmal auf den Hyperlink klicken.</li> </ul> |  |
| Zitat                          |                                                                                                    |  |

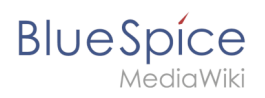

| Textformatierung |                                                                                                    |  |
|------------------|----------------------------------------------------------------------------------------------------|--|
| Zitat 🗸          | Das Zitat-Menü dient dazu, Verweise (auch Einzelnachweise oder Fußnoten genannt) innerhalb des Textes einzufügen. |  |
| Struktur         |                                                                                                    |  |
| :≡~              |                                                                                                    |  |

## Einfügen spezieller Inhalte

| Einfügen spezieller Inhalte |                                                                                                    |  |
|-----------------------------|----------------------------------------------------------------------------------------------------|--|
| Menü Einfügen               | Über das Menü "Einfügen" können Sie verschiedene Medien (Bilder,<br>Videos) und Textformate einfügen:                                                                                                    |  |
| Medien                      | Einfügen von Bildern und Videos                                                                                                    |  |
| Medien                      | (Details auf MediaWiki)                                                                                                    |  |
| Vorlagen                    | Eine Vorlage in die Seite einbinden.                                                                                                    |  |
| Tabellen<br>Tabelle         | Tabellen sind ein wichtiges Werkzeug, um Seiten ansprechend zu<br>formatieren. Wir haben viele Tipps zur richtigen Nutzung von Tabellen.                                                                                                |  |
| Kommentar                   | Kommentare sind für Leser nicht sichtbar, sondern nur im<br>Bearbeitungsmodus. Ein Kommentar kann überall auf einer Seite<br>eingefügt werden. Der Kommentar kann durch Anklicken bearbeitet<br>werden. Und so sieht ein Kommentar aus: |  |
| Kommentar                   | Inhalt mit Eva abspr…                                                                                                    |  |
| Galerie                     | Bilder können mit der Galerie Funktion als Bildersatz kombiniert auf                                                                                                    |  |
| 🗖 Galerie                   | einer Seite dargestellt werden.                                                                                                    |  |
| Magisches Wort              | Mit einem "Magischem Wort" können Sie bestimmte Variablen oder<br>sogenannte Verhaltensschalter in Ihrer Seite einbinden. Zum Beispiel<br>können Sie die Wortzahl anzeigen lassen:                                                      |  |

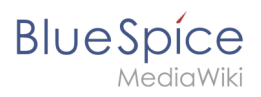

| Einfügen spezieller Inhalte  |                                                                                        |  |
|------------------------------|----------------------------------------------------------------------------------------|--|
| Magisches Wort               | Mehr zur Funktion "Magisches Wort".                                                    |  |
|                              | Übersicht aller Magic Words im visuellen Editor.                                       |  |
| Deine Unterschrift           | Diese Option kann nur in Diskussionen verwendet werden. Hiermit                        |  |
| <u>×ℓ</u> Deine Unterschrift | kann an jeder Stelle einer Diskussion die eigene Signatur angefügt werden.             |  |
| Code-Block                   | Mit Codeblock können verschiedene Code-Beispiele eingegeben                            |  |
| Code-Block                   | werden, wie z.B. in HTML-Syntax. Der Code wird dann ordentlich formatiert dargestellt: |  |

| <span style="color:red"><br/>roter Text</span> |                                                                        |
|------------------------------------------------|------------------------------------------------------------------------|
| Einzelnachweisliste                            |                                                                        |
| Einzelnachweisliste                            |                                                                        |
| Chemische Formel                               |                                                                        |
| Chemische Formel                               |                                                                        |
| Math-Formel                                    | Es öffnet sich ein Editor zum Eingeben einer mathematischen<br>Formel. |
| ∑ Math-Formel                                  | Mehr Info auf MediaWiki                                                |
| Sonderzeichen                                  |                                                                        |
| Ω                                              |                                                                        |

## Seitenoptionen

| Seitenoptionen |                                                                       |  |
|----------------|-----------------------------------------------------------------------|--|
| Optionsmenü    |                                                                       |  |
|                | Das Optionsmenü erlaubt die Bearbeitung aller<br>Seiteneinstellungen. |  |

Blue Spice MediaWiki

| Seitenoptionen                |                                                                                                    |  |
|-------------------------------|----------------------------------------------------------------------------------------------------|--|
| Optionen                      | Über diese Schaltfläche können die<br>Seiteneinstellungen und Seiteninformationen<br>innerhalb eines Dialogfensters gleichzeitig<br>aktualisiert werden.                                                                                                    |  |
| Kategorien                    | Hier teilen Sie die Seite den gewünschten<br>Kategorien zu. Die Seite erscheint dann<br>entsprechend auf allen verknüpften<br>Kategorienseiten.                                                                                                    |  |
| Seiteneinstellungen           | Weiterleitung der Seite: Wenn die Seite<br>weitergeleitet wird, wird der Inhalt der Seite nicht<br>mehr angezeigt, sondern es wird direkt die<br>Zielseite geladen.                                                                                                    |  |
| Seiteneinstellungen           | Inhaltsverzeichnis am Seitenanfang<br>angezeigt oder entfernt werden. Das<br>Inhaltsverzeichnis wird automatisch durch<br>die Überschriften auf der Seite generiert. Ab<br>drei Überschriften erscheint das<br>Inhaltsverzeichnis standardmäßig<br>automatisch.                                                                                         |  |
| Erweiterte Einstellungen      | Suchmaschine: Hier kann die Seite von der<br>Indexierung durch die Suchmaschine<br>ausgeschlossen werden.<br>Abschnitt einfügen: Einstellung für die<br>Abschnittsbearbeitung über die Bearbeiten-<br>Schaltfläche in der Kopfleiste.<br>Anzeigetitel: Hier kann ein Anzeigetitel<br>eingegeben werden (Displaytitle), der vom<br>Seitennamen abweicht. |  |
| Sprachen<br>文A Sprachen       |                                                                                                    |  |
| Verwendete Vorlagen           |                                                                                                    |  |
| Verwendete Vorlagen           | Zeigt die in der Seite aktiv benutzten Vorlagen.                                                                                                    |  |
| Als rechts-nach-links ansehen | Unterstützung für Sprachen, die von rechts nach<br>links gelesen werden. Das Anklicken dieser<br>Schaltfläche formatiert den Seitentext<br>rechtsbündig. Erneutes Anklicken setzt den Text<br>wieder linksbündig.                                                                                                    |  |

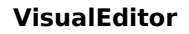

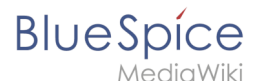

#### Seitenoptioner

| Seitenoptionen        |        |                                                 |
|-----------------------|--------|-------------------------------------------------|
| Suchen und ersetzen   |        | Wörter oder Zeichen können direkt auf der Seite |
| Q Suchen und Ersetzen | Strg+F | "Rückgängig machen" kann die Änderung           |
|                       |        | aufgehoben werden.                              |

#### Troubleshooting: Visuelle Bearbeitung ist deaktiviert

Wenn Ihnen nur die Quelltextbearbeitung angezeigt wird, wenden Sie sich bitte an einen Administrator Ihres Wikis. Folgende Einstellungen müssen in diesem Fall überprüft werden:

- Globale Einstellung über den Konfigurationsmanager
- Einstellungen in der Namensraumverwaltung
- Parsoid Dienst auf dem Server